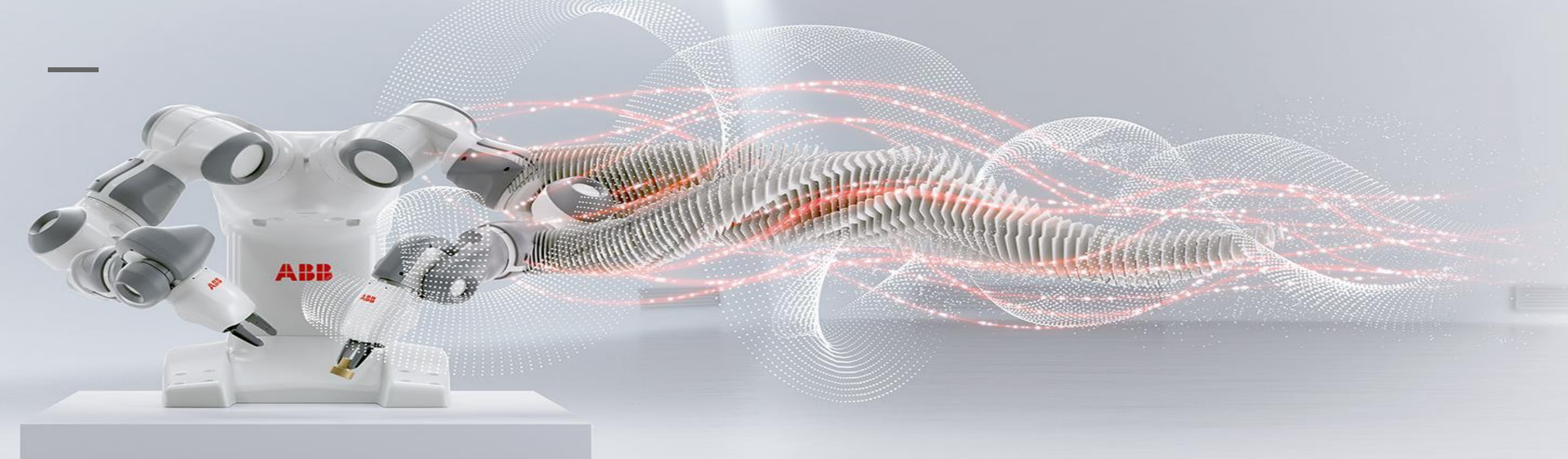

### 工业机器人仿真与编程

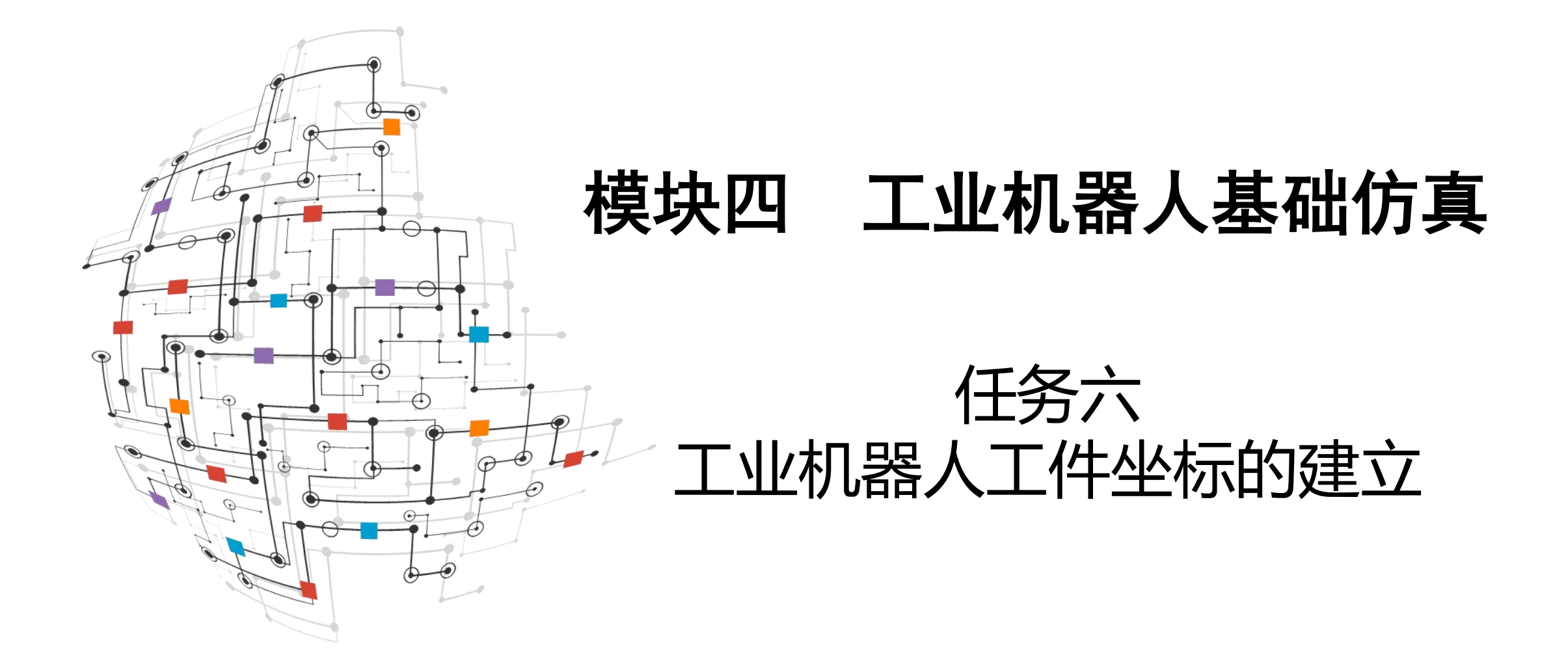

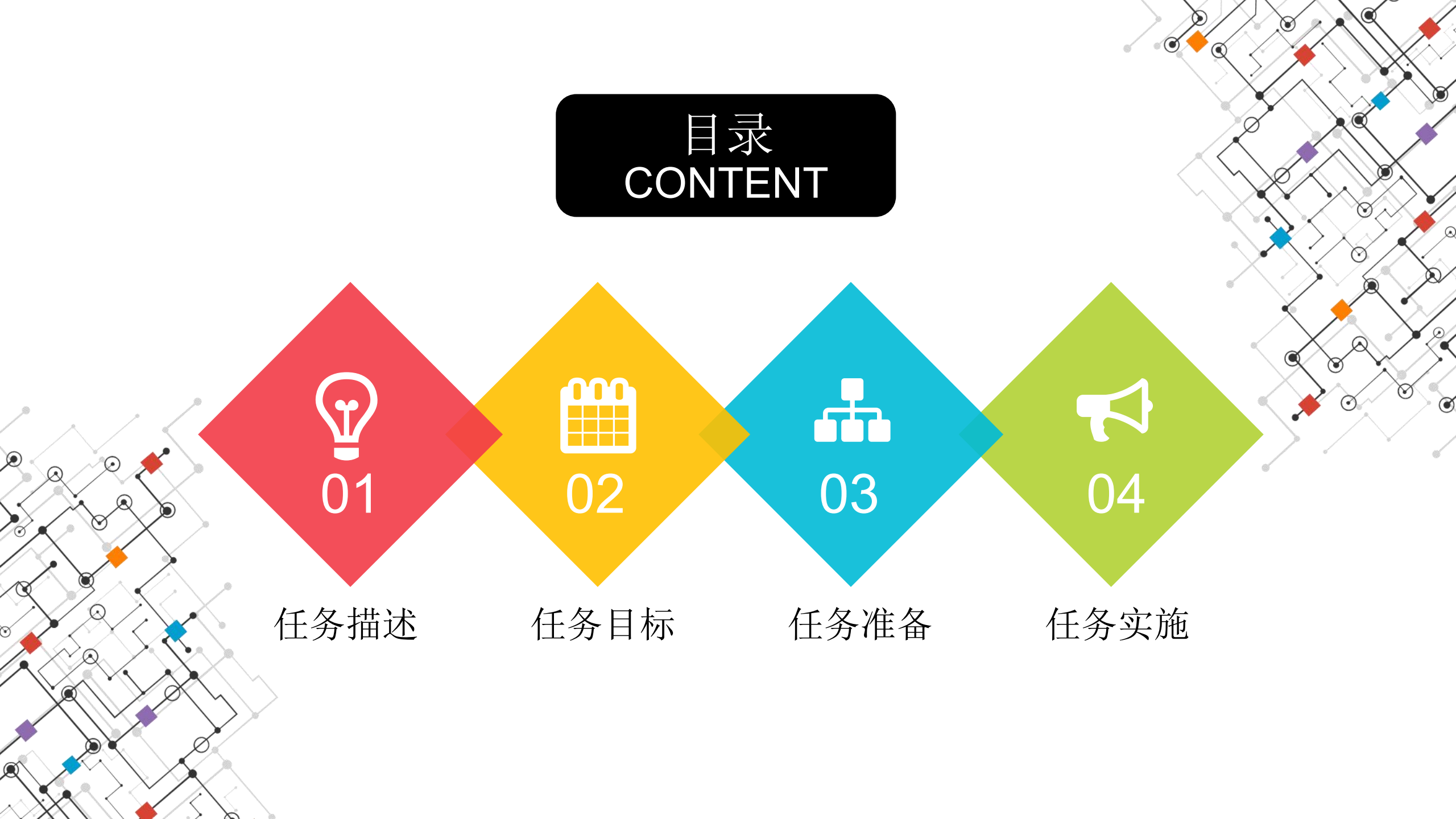

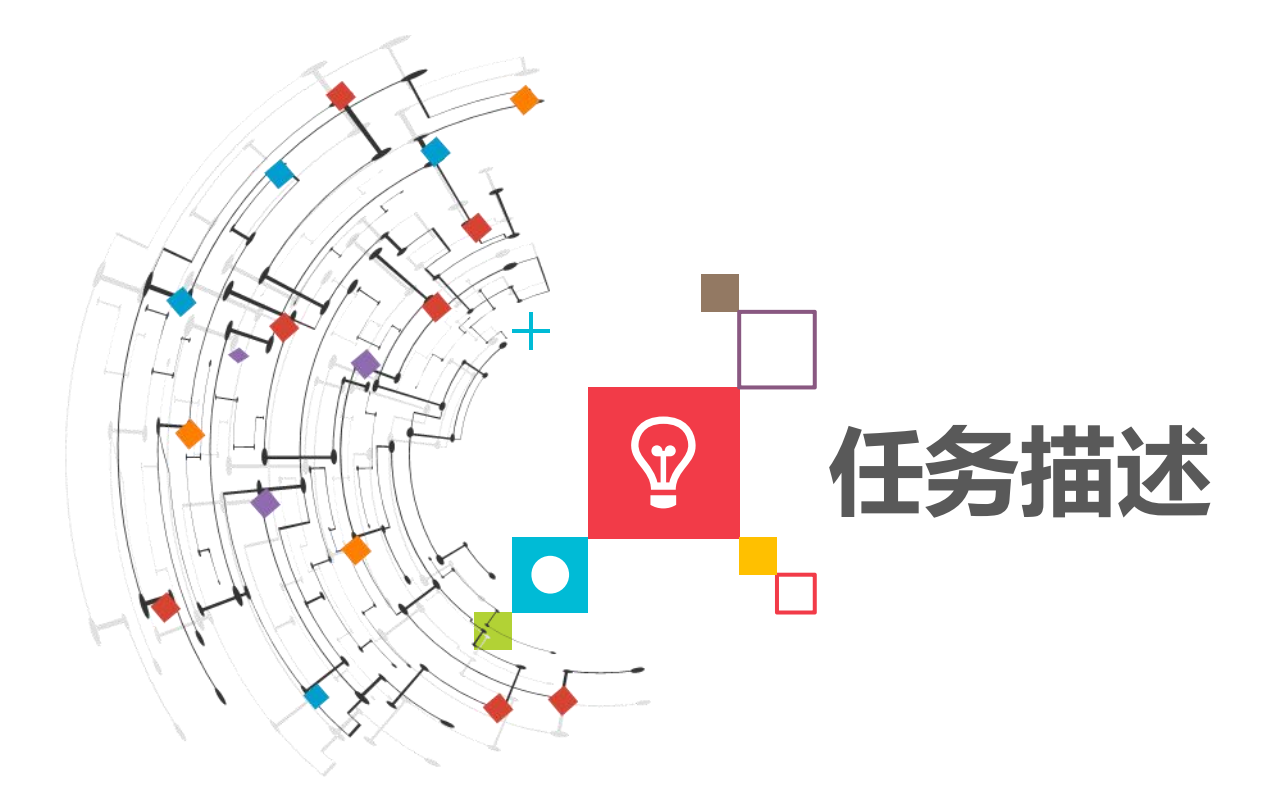

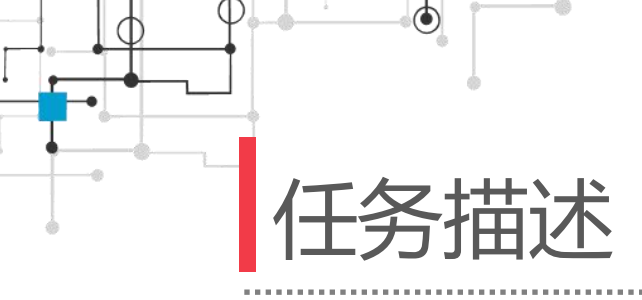

## 在任务实施5的基础上,通过三点法使用"hanqiang"工具创建工业机器人的工件坐标系"shoudong",并且对于新创建的工件坐标系进行验证。

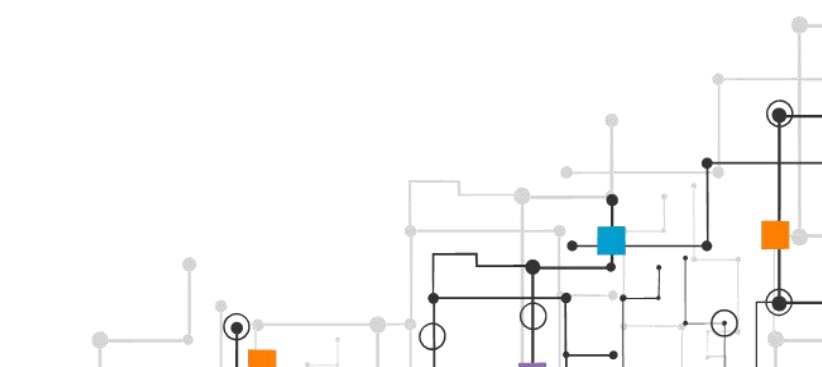

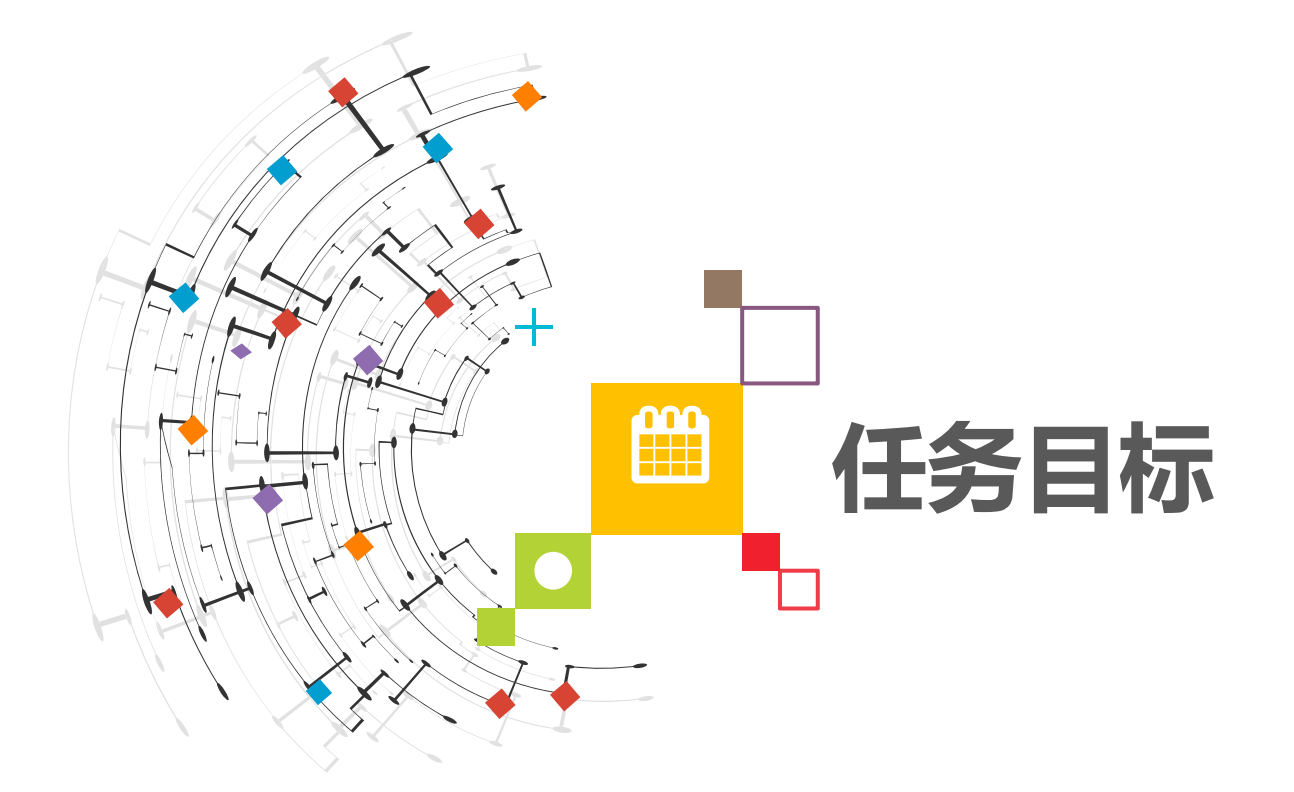

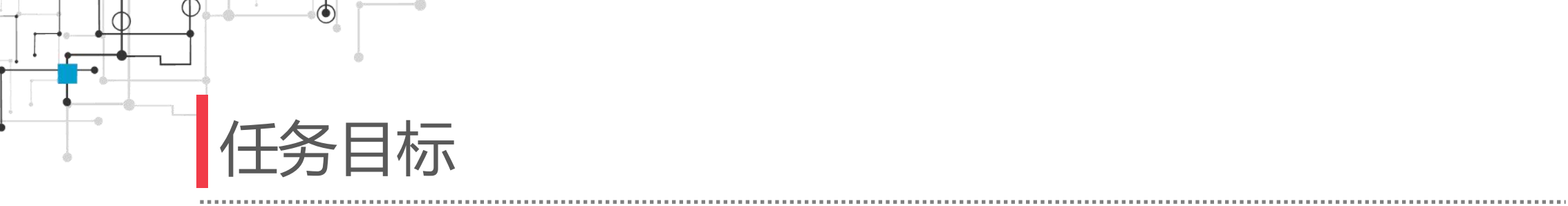

### ※掌握三点法创建工件坐标系的方法。

※掌握验证工件坐标系的方法。

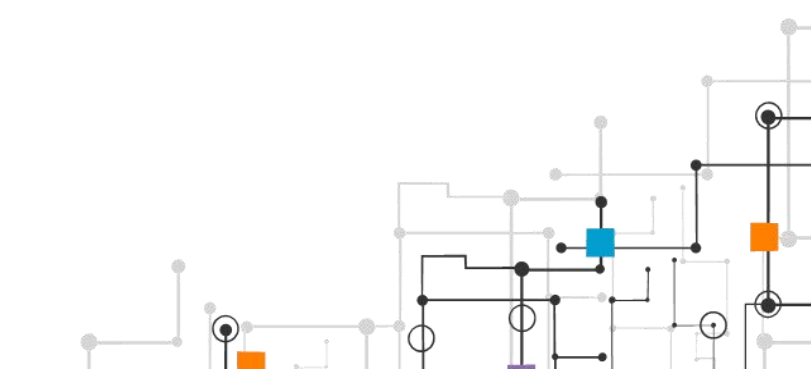

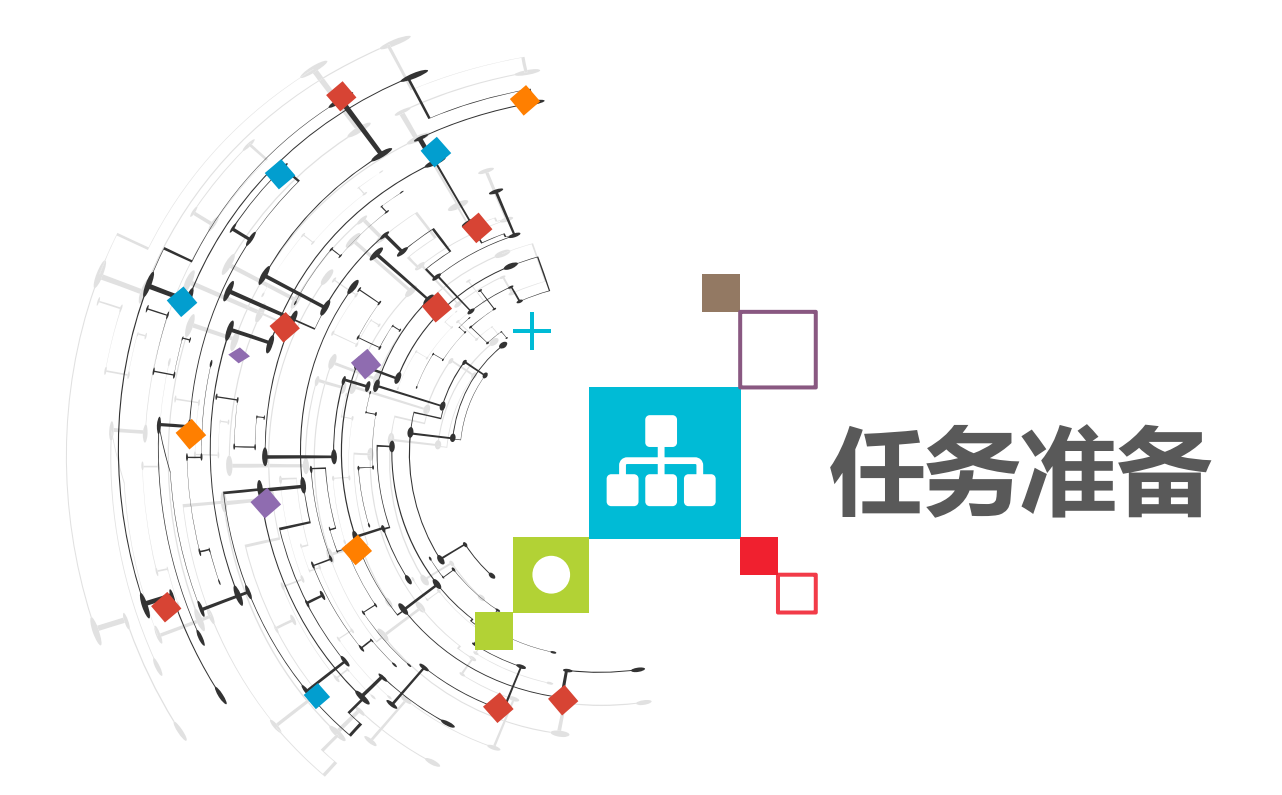

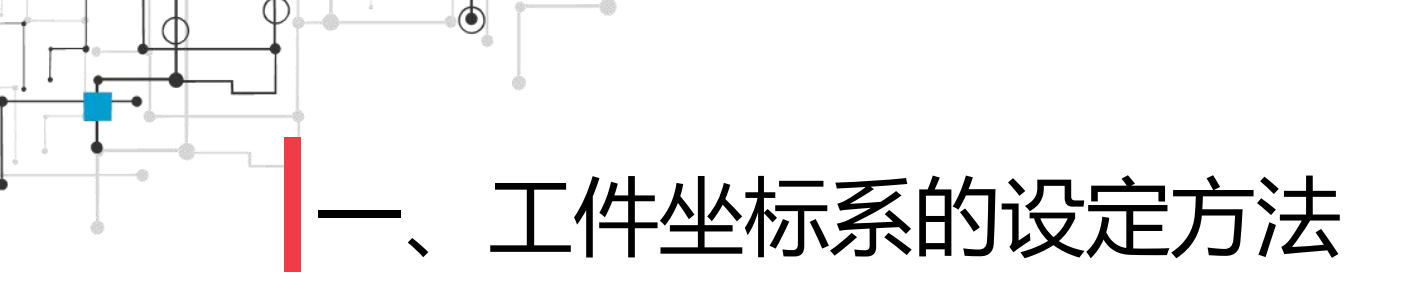

### 采用3点法只需在对象表面位置或工件边缘角位置上,3个点的 位置,来创建一个工件坐标系。

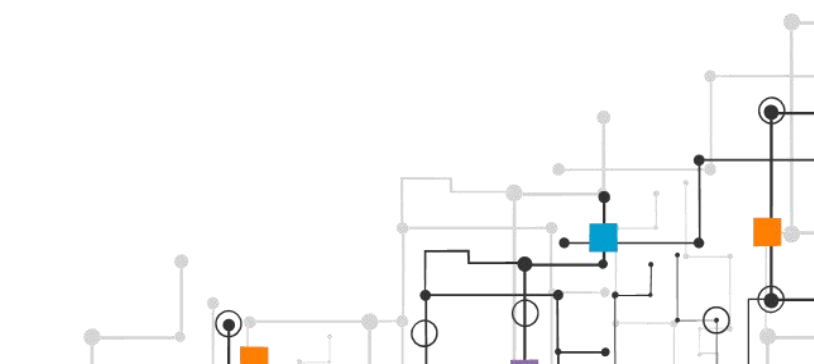

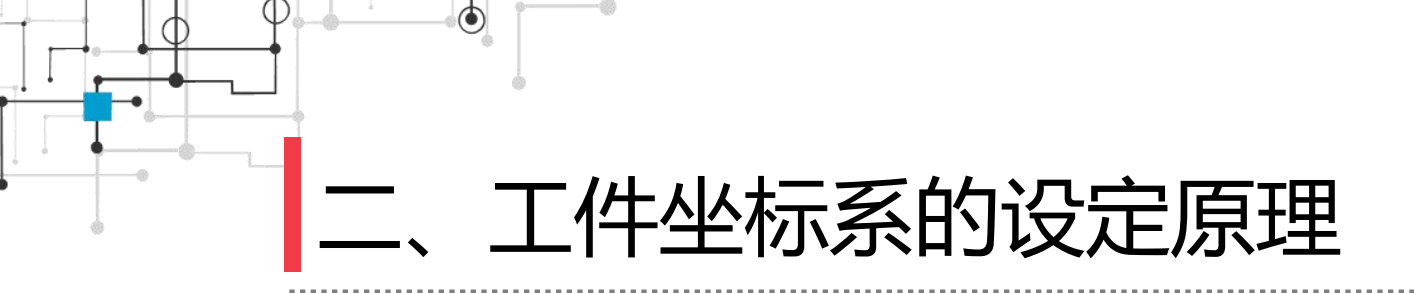

#### X1和X2的连线确定工件坐标X轴正方向; Y1确定工件坐标Y正方向;

工件坐标原点是Y1在工件坐标X轴上的投影。

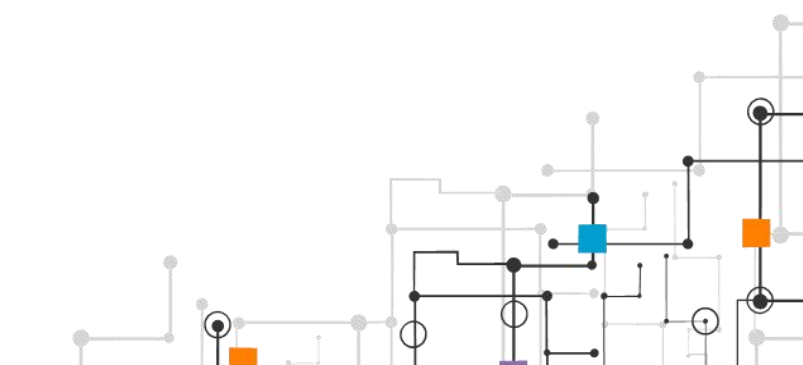

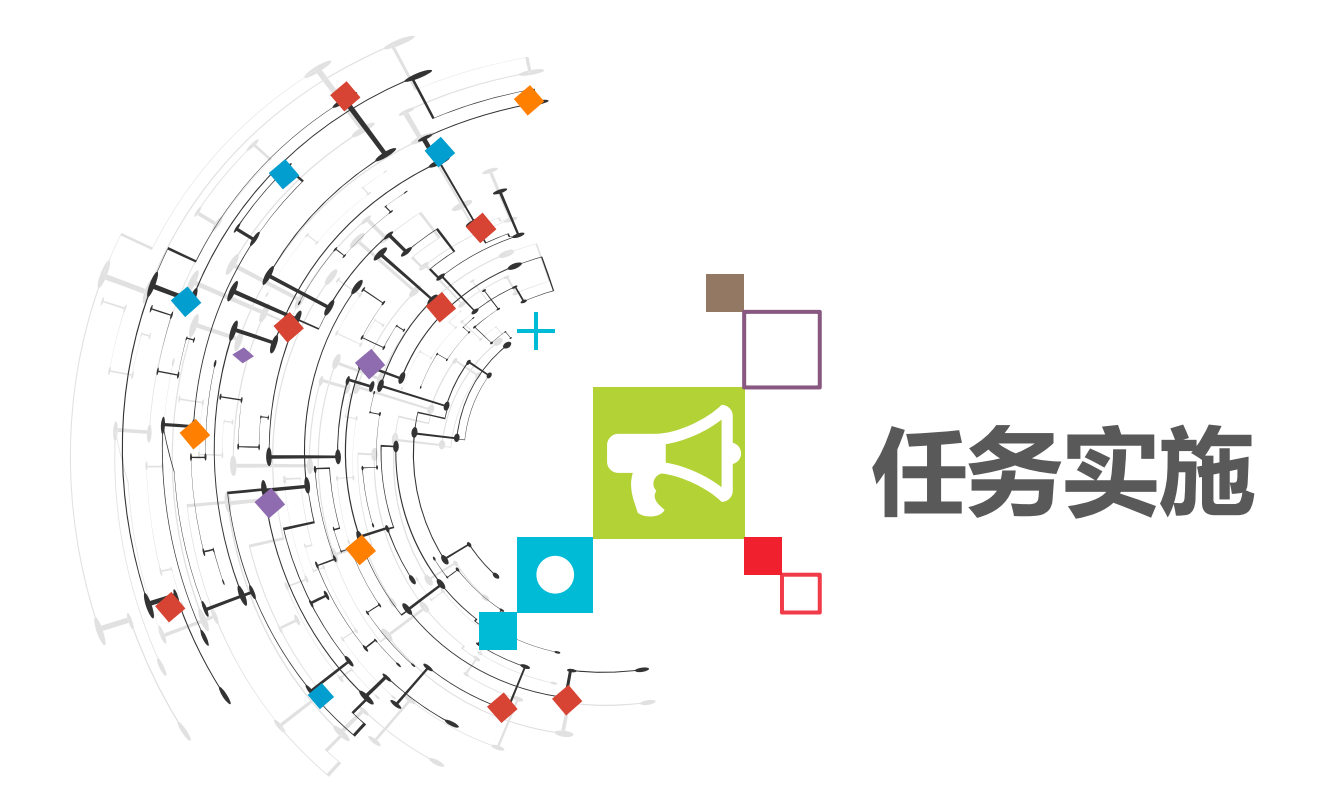

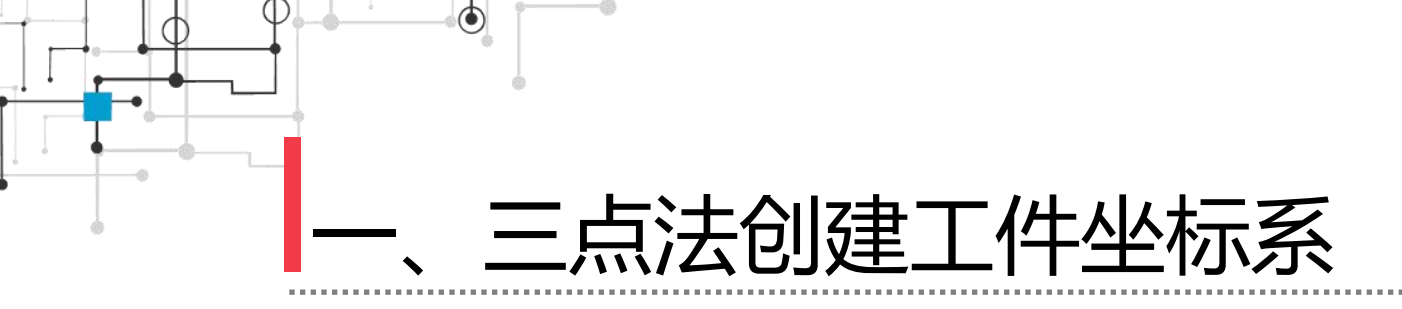

操作步骤: 1) 在"手动操纵"窗口 单击"工件坐标",在该界面 单击"新建",如图所示。

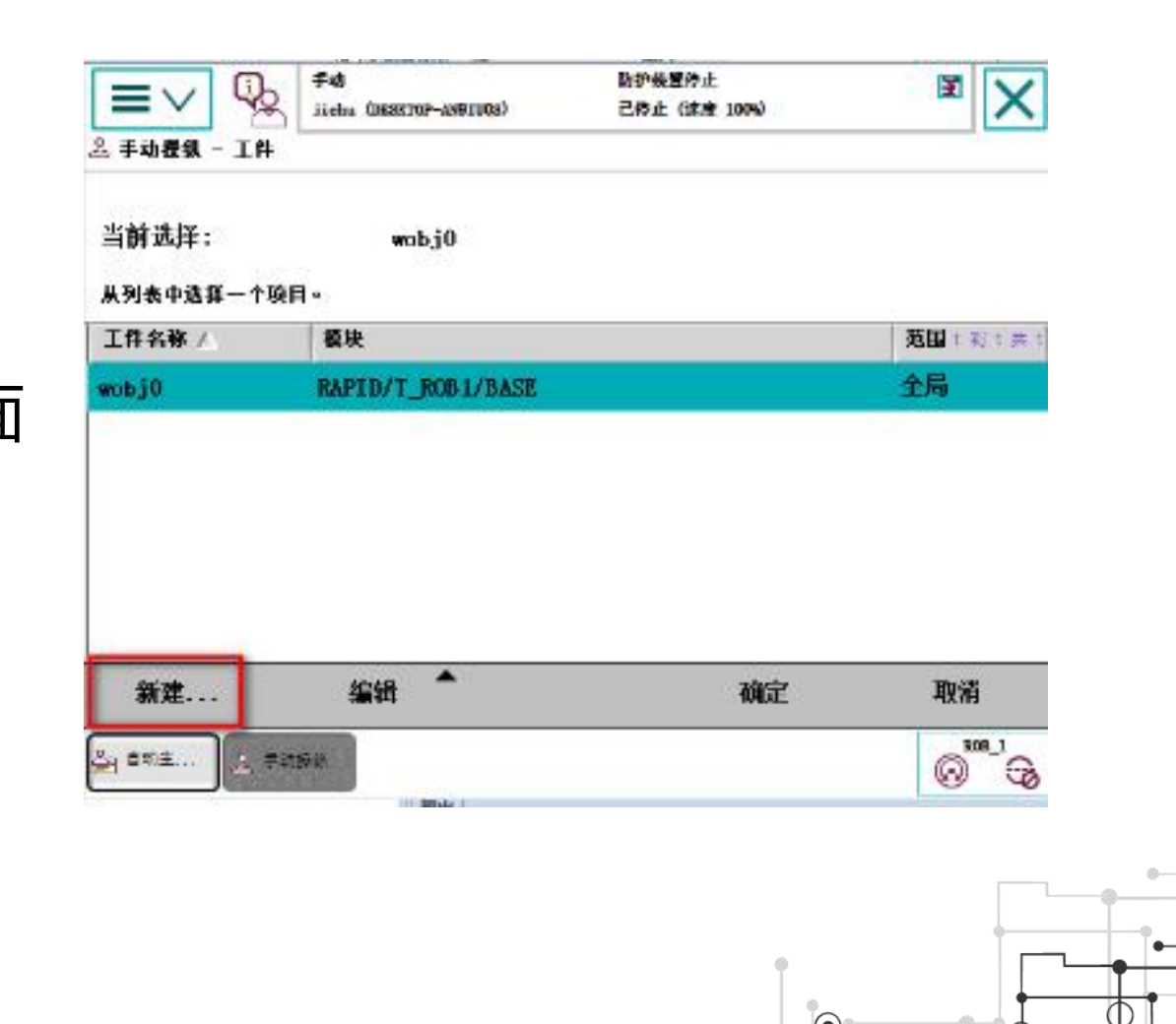

+

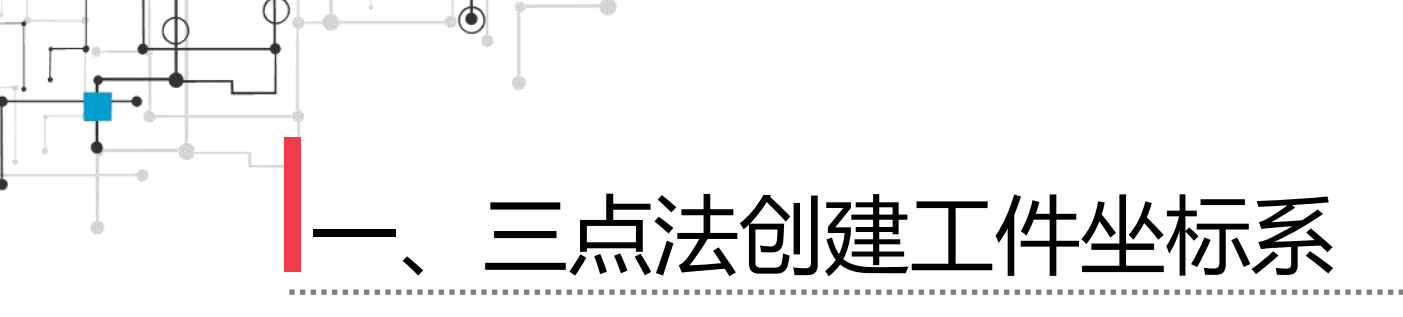

# 2)对工件数据属性进行 设定,可单击"…",对工 件坐标进行重命名,此处更 改为"shoudong",单击 "确定",如图所示。

| 名称:    | shoudong                  |    |          |
|--------|---------------------------|----|----------|
| 范围:    | 任务                        |    |          |
| 存储类型:  | 可变量                       |    | <b>T</b> |
| 任务:    | T_RCB1                    |    | •        |
| 膜块:    | Modulel                   |    | •        |
| 例行程序:  | $\langle \lambda \rangle$ |    | -        |
| 维数     | 〈无〉 🗨                     |    |          |
| 始值     |                           | 确定 | 取消       |
| E FRAN |                           |    |          |

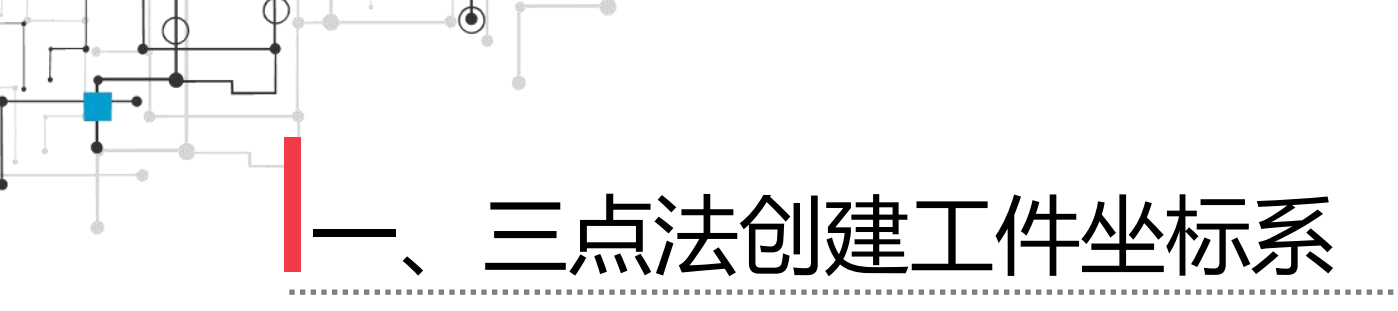

3)选定"shoudong" 工件坐标系,单击"编辑" 在弹出的菜单栏中单击"定 义",如图所示。

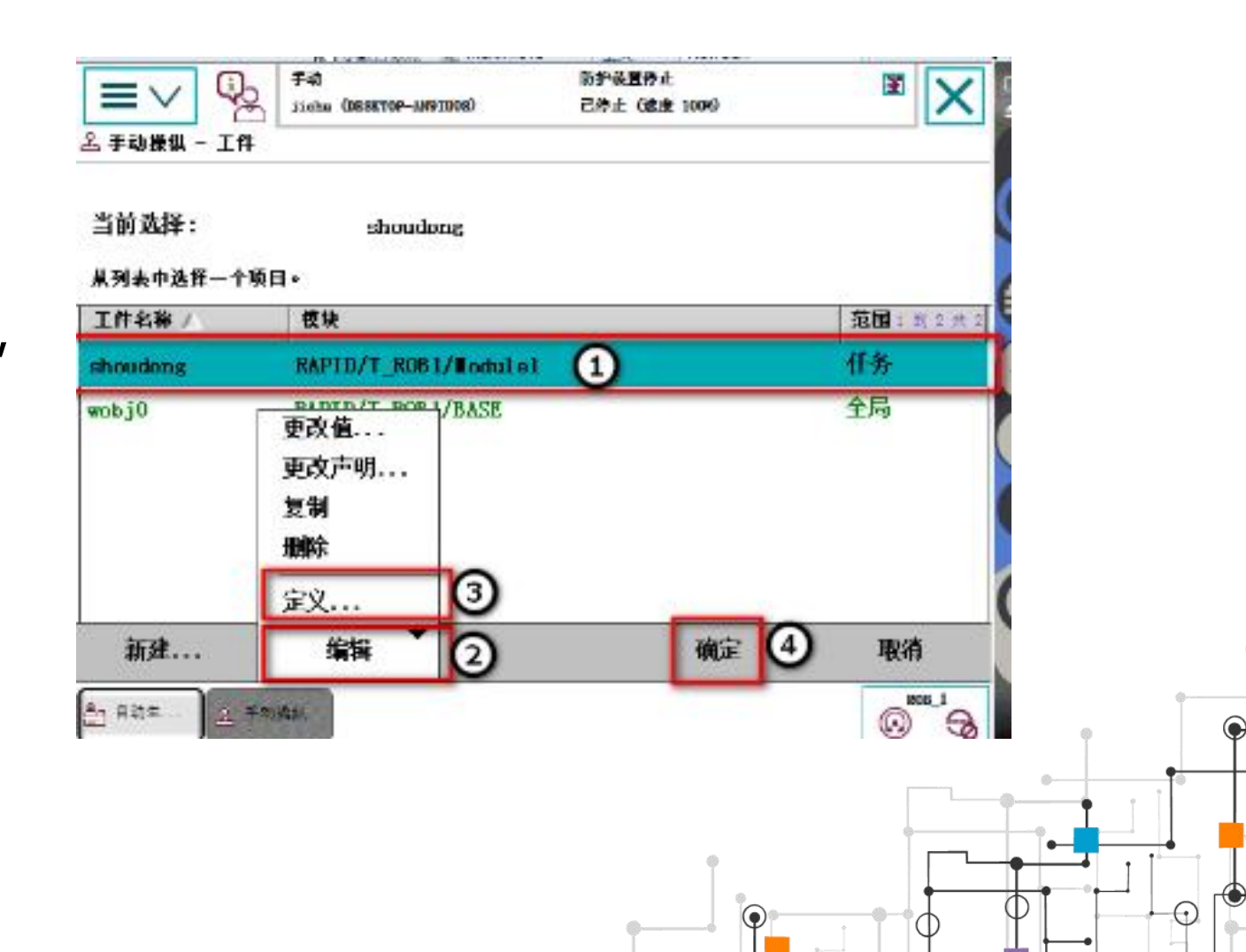

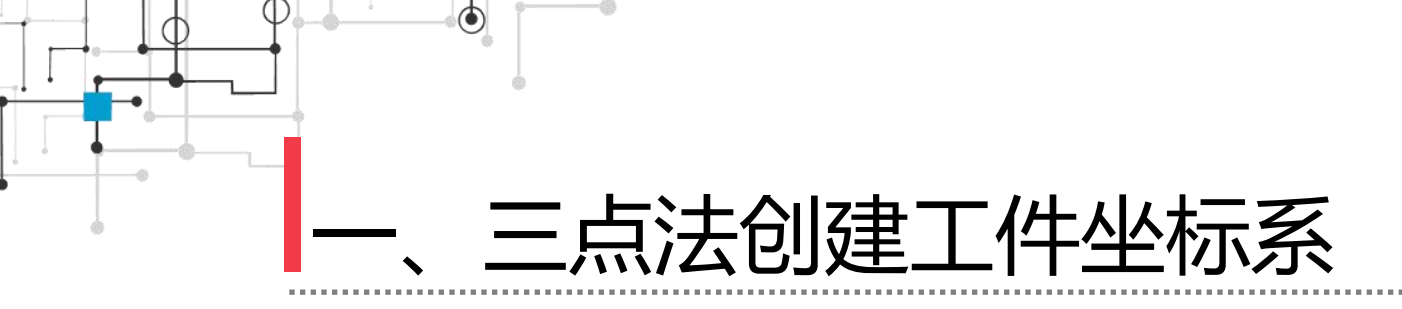

| <b>■</b> ∨                      | 助护機<br>10P-4991103) こ称上 | 置待止<br>(抹魚 1006) | ×        |
|---------------------------------|-------------------------|------------------|----------|
| 兰程序数据 → wobjdata → 定义<br>工件坐标定义 |                         |                  |          |
| 工件坐标: 31                        | houdong<br>第日のま「頂合」。    | 活动工具: han        | qiang    |
| 用户方法: 3 点                       |                         | 际方法: 未更改         | <b>_</b> |
| É                               | 状态                      |                  | (前)未)    |
| 用户点 X 1                         | -                       |                  |          |
| 用户点 X 2                         | -                       |                  |          |
| 用户点 ¥ 1                         | -                       |                  |          |
| 位置                              | 修改位置                    | 确定               | 取消       |
| 2g \$\$\$£ ] <u>A</u> ∓≷\$\$6   |                         |                  |          |

### 4) 在显示工件坐标定义 窗口,将用户方法设定为3点, 如图所示。

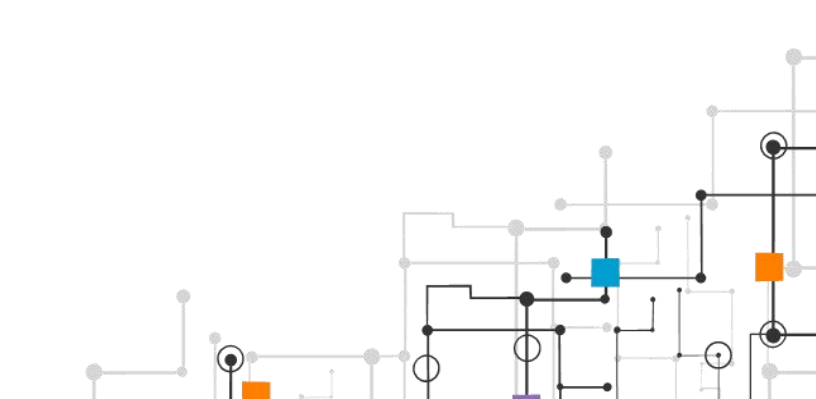

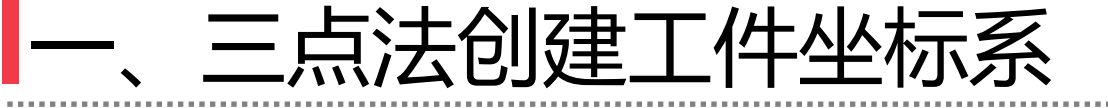

۲

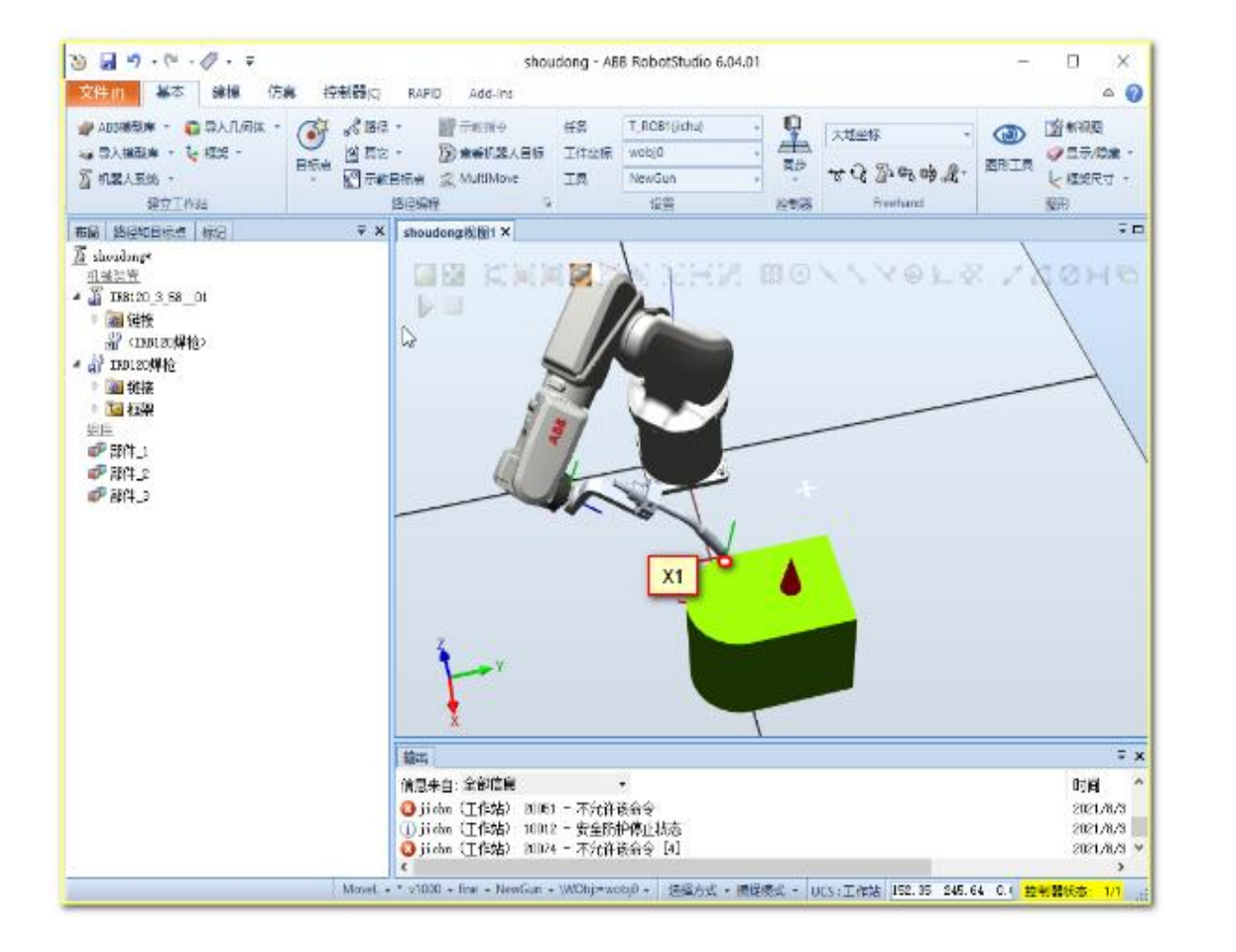

5) 在手动模式下,手动操纵机器人的焊枪尖端 工具参考点靠近定义坐标 的X1点,如图所示。

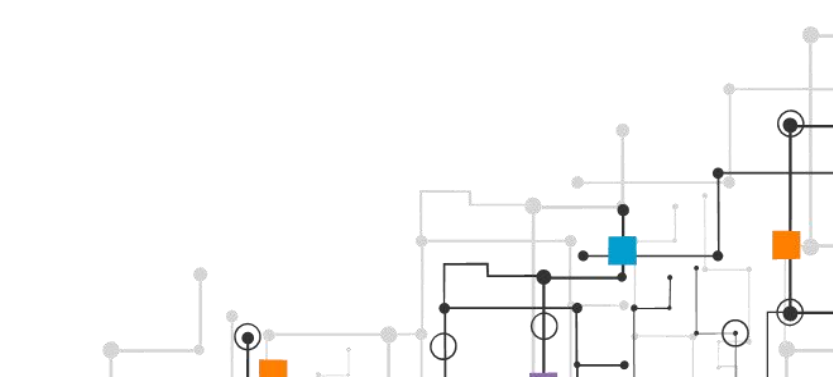

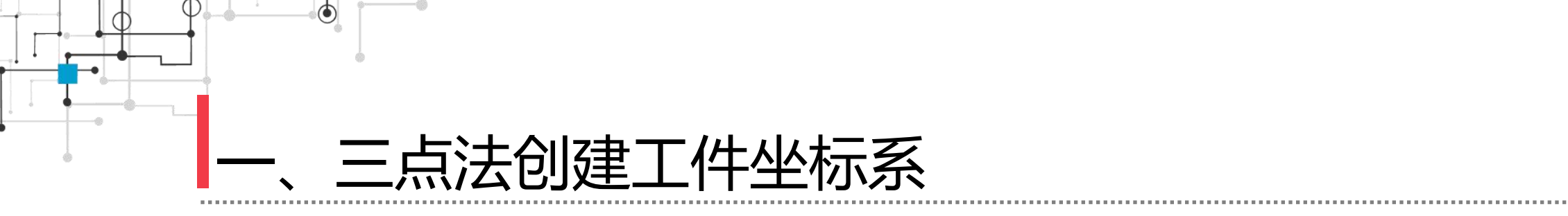

6) 在示教器窗口中单 击"用户点X1", 单击修 改位置, 如图所示。

| 工件坐标定义<br>工件坐标:     | shoudong 活: | 动工具: hanqiang |       |
|---------------------|-------------|---------------|-------|
| 用户方法: 3 点           | ■ 目标方法      | : 未更改         | ▼     |
| ā.                  | 拔毒          | i             | 1月1天1 |
| ]户点 X 1             | 已修改         | 1             |       |
| 戶点 X 2              |             | ~             |       |
| 户点 ¥ 1              | -           |               | ĺ     |
| 02                  | 修改位置 2      | 職定 取          | 淌     |
| 9 89± <u>a</u> fata |             | G             |       |

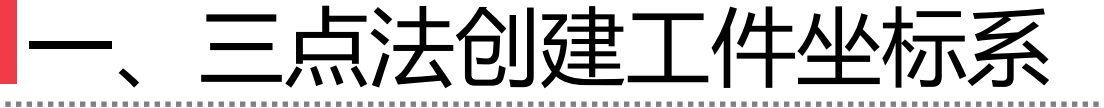

۲

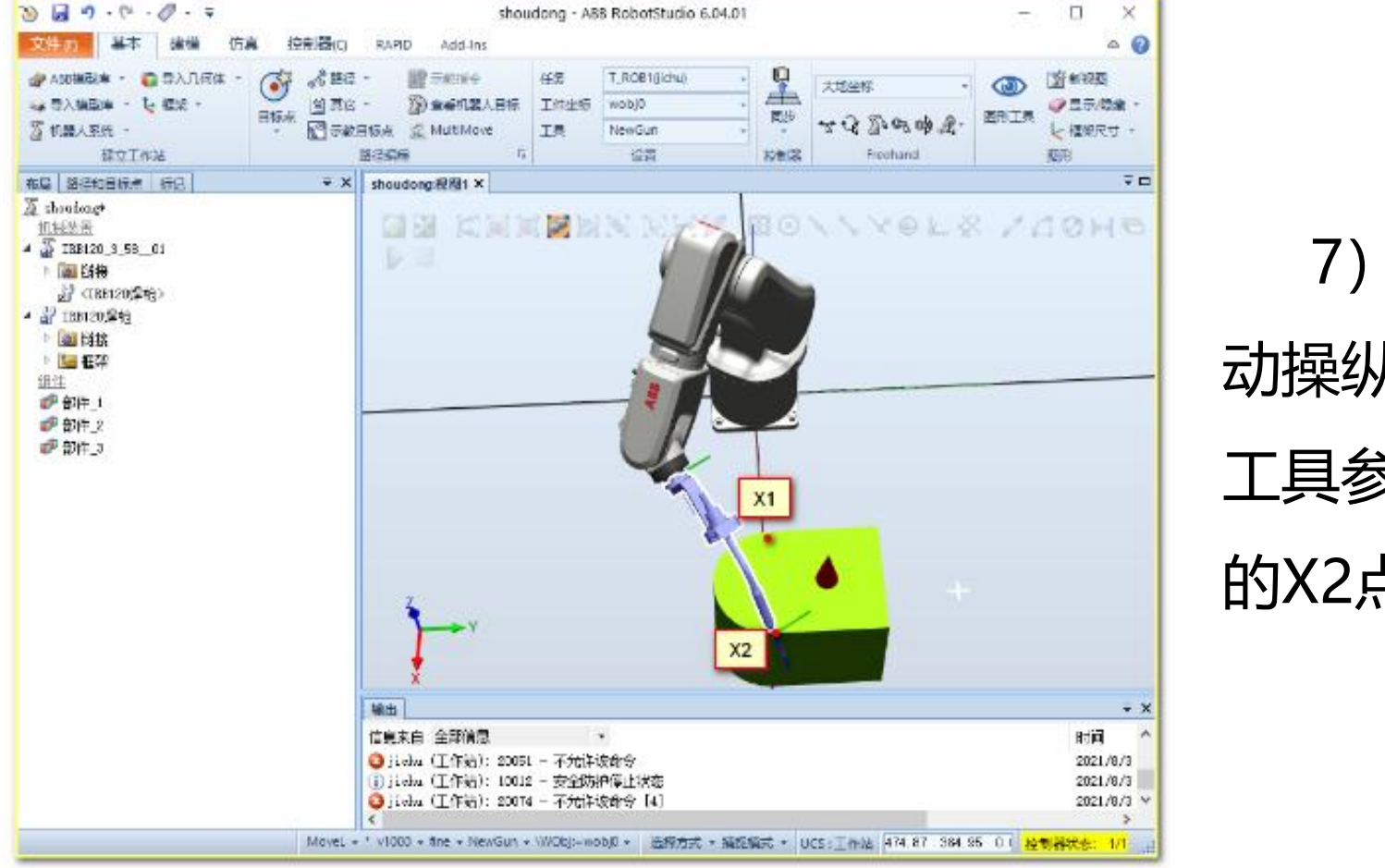

7) 在手动模式下, 手 动操纵机器人的焊枪尖端 工具参考点靠近定义坐标 的X2点, 如图所示。

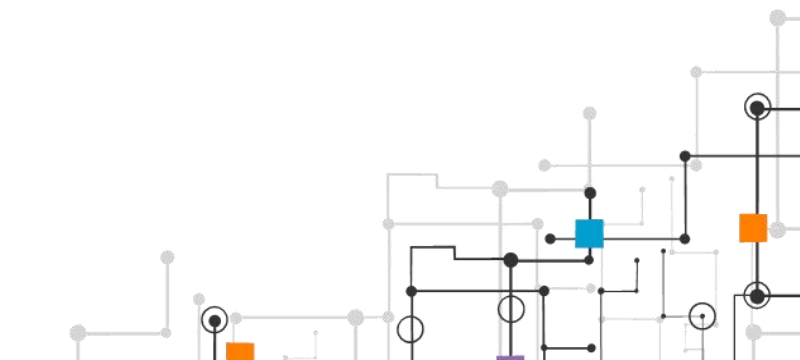

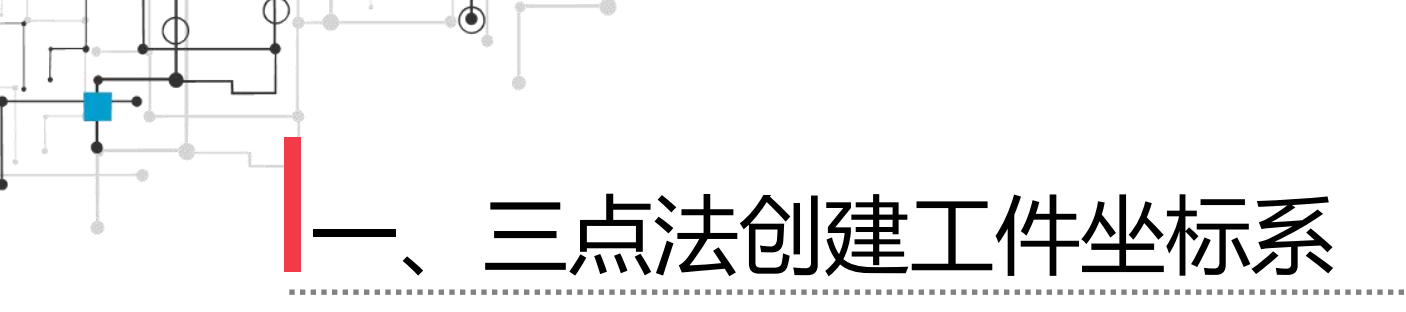

### 8) 在示教器窗口中单 击"用户点X2",单击修 改位置,如图所示。

| ⊥幵至物止ス<br>工件坐标;<br>为每↑#要改发一种力 | shoudong<br>法,教改位者后后击"通 | ñ      | 钻动工具: har | nqiang |  |
|-------------------------------|-------------------------|--------|-----------|--------|--|
| 用户方法: 3                       | 点 🔻                     | 目标方    | 法: 未更改    | •      |  |
| £                             |                         | 状态     |           | 三裂2井3  |  |
| ■户点 X 1                       |                         | 已修改    |           |        |  |
| 用户点 X 2                       |                         | 已修改    | 1         |        |  |
| 用户点 ₹ 1                       |                         | i et   |           |        |  |
| 位置                            | ſ                       | 修改位置 2 | 施定        | 取消     |  |
|                               | 211                     | _      |           | 808_1  |  |

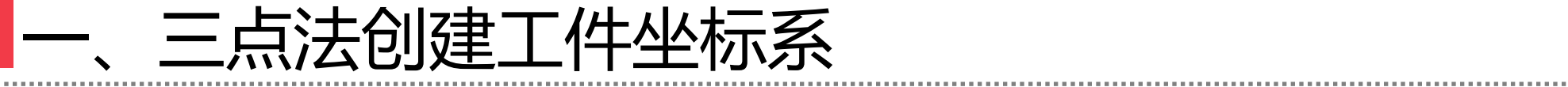

۲

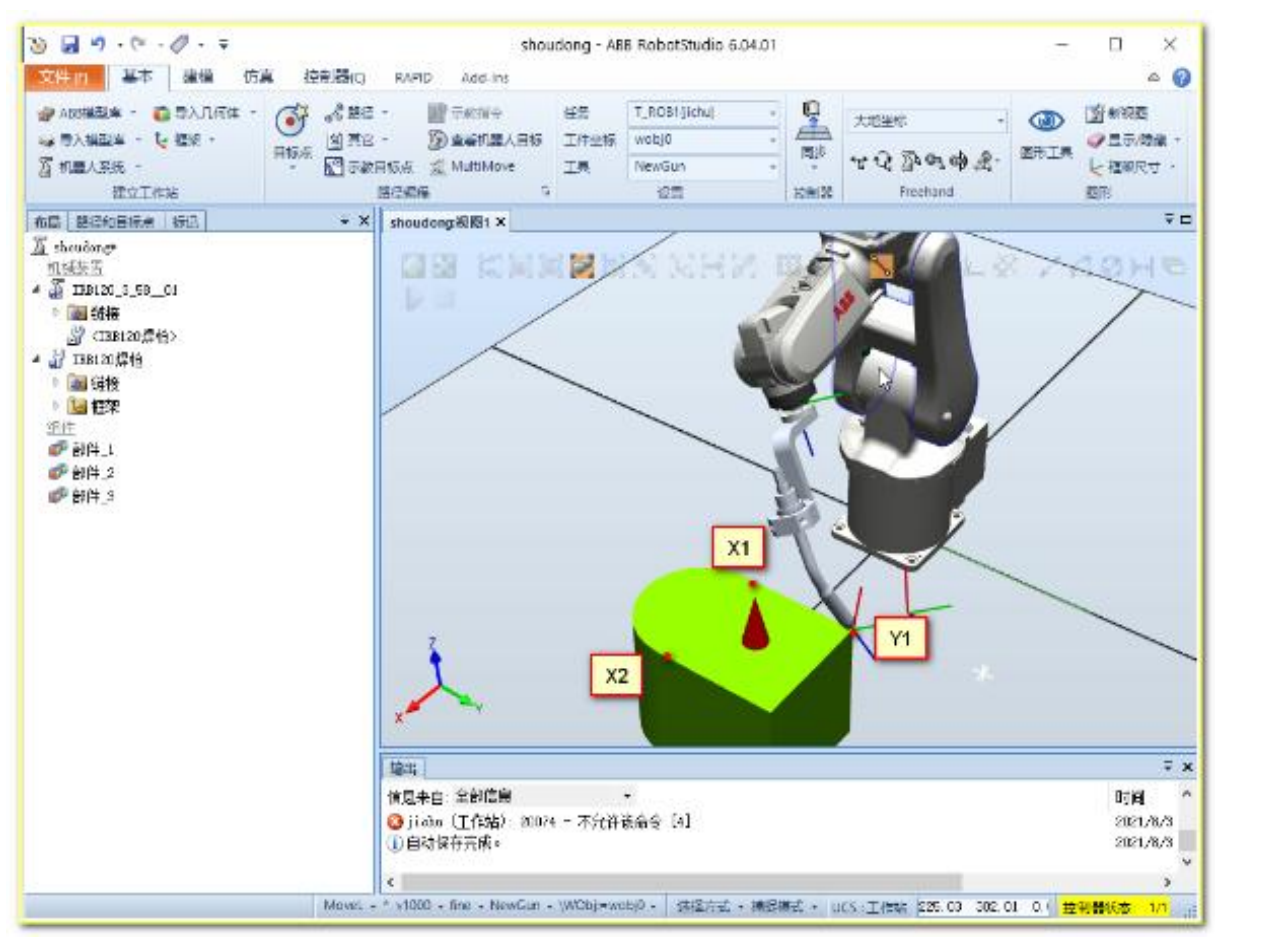

### 9) 在手动模式下,操 纵机器人的工具参考点靠 近定义坐标的Y1点,如图

所示。

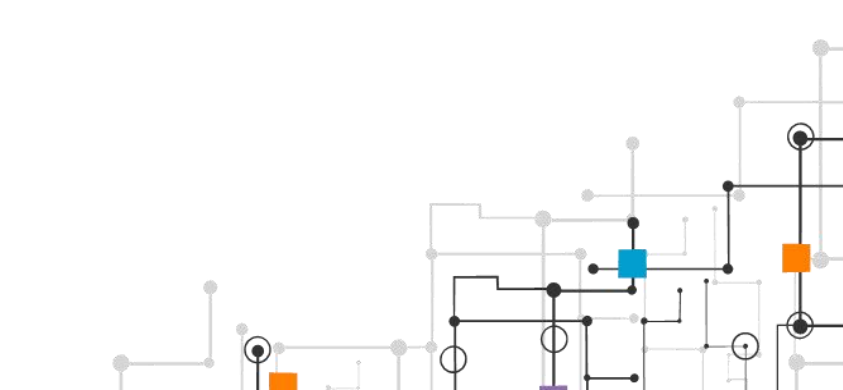

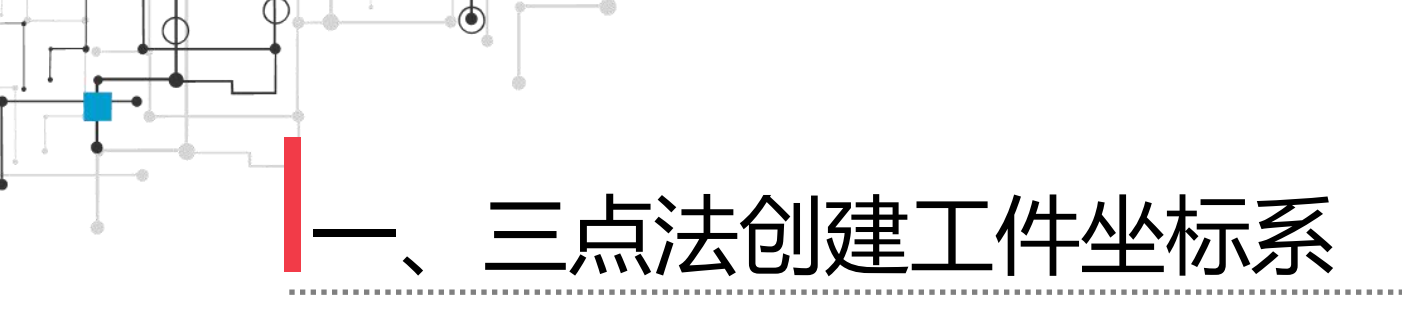

### 10) 在示教器窗口中单 击"用户点Y1",单击修 改位置,单击确定,完成 工件坐标定义,如图所示。

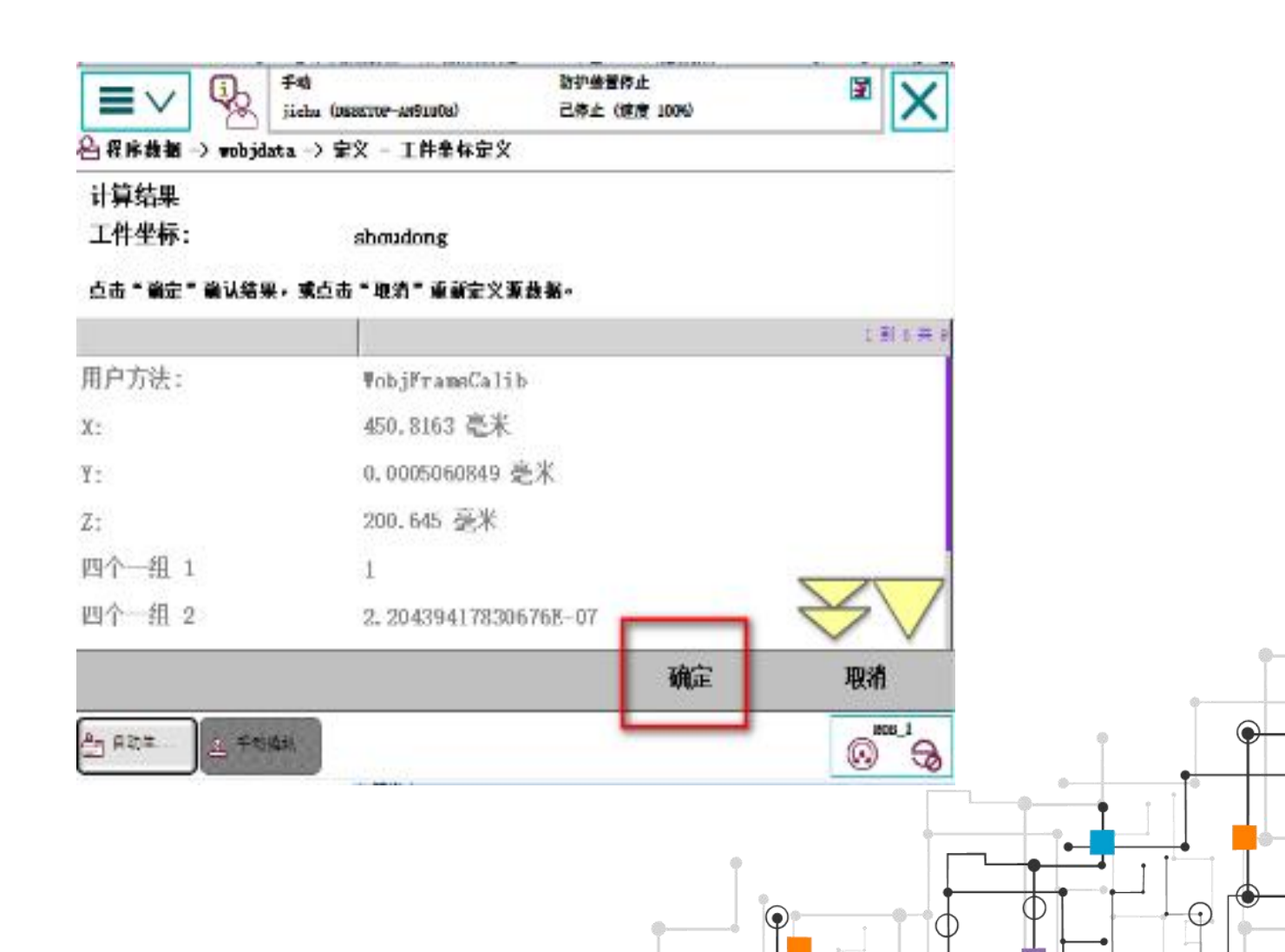

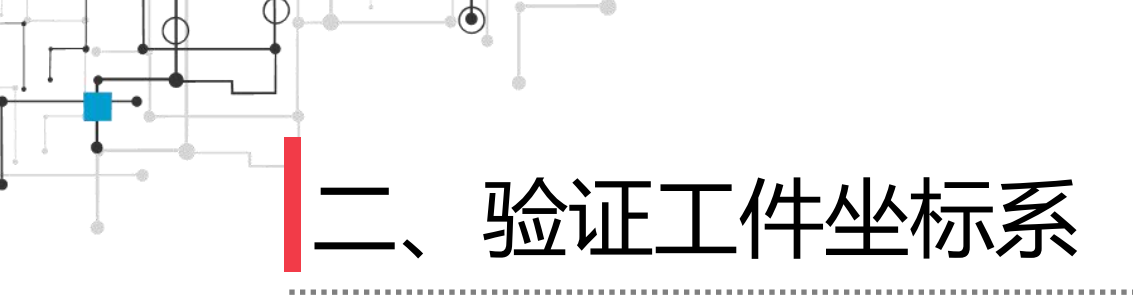

测试工件坐标系的准确性,在"手动操纵"下将"动作模式"选为"线性","坐标系"选为"工件坐标"。其工具坐标"选为"hanqiang", "工件坐标"选为新建的工件坐标系"shoudong"。按下使能键,用手拨动机器人手动操纵摇杆,观察在工件坐标系下移动的方式,如图所示。

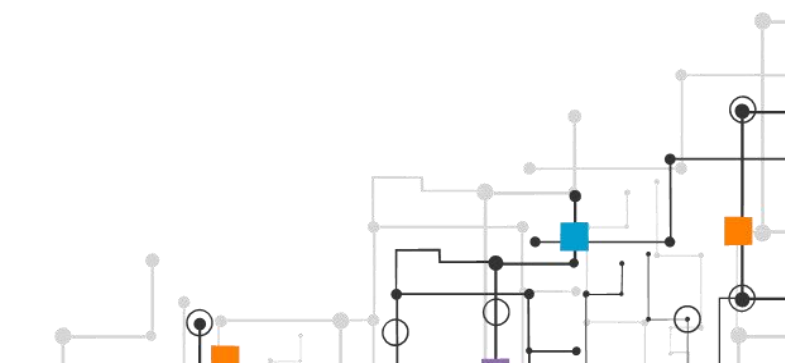

、验证工件坐标系

۲

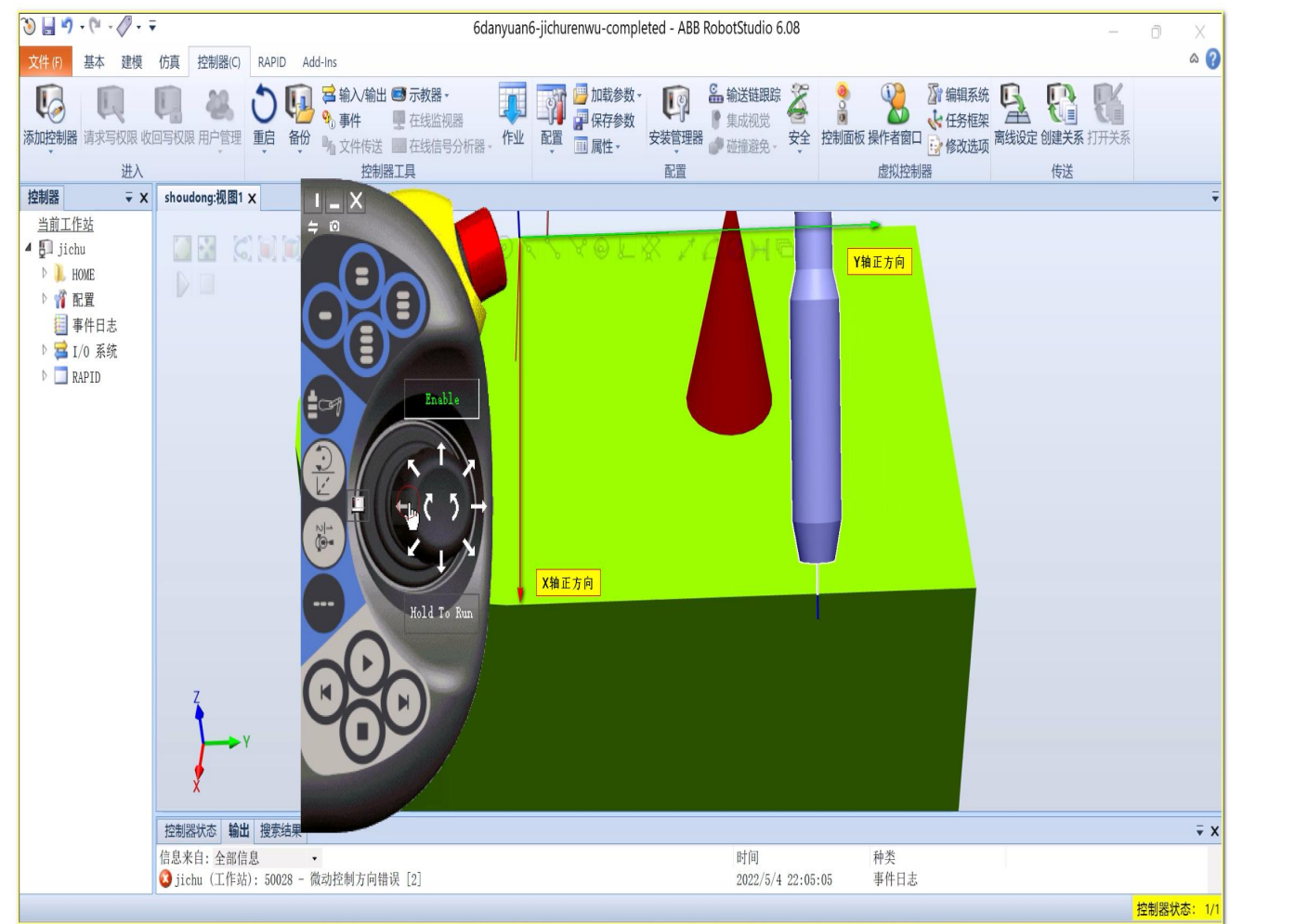

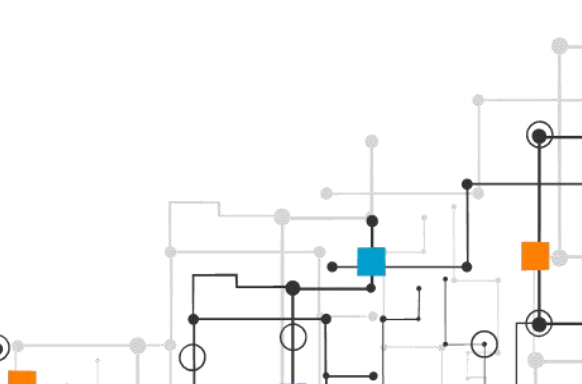

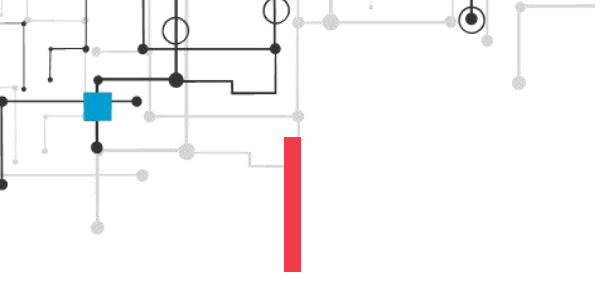

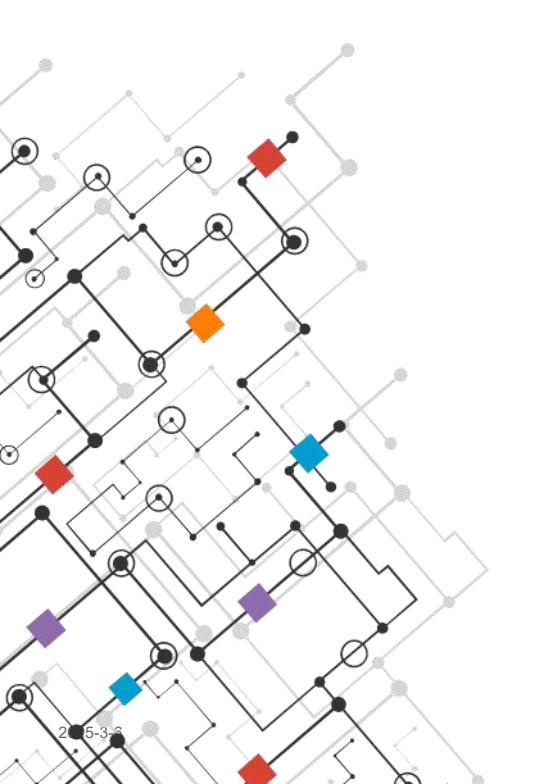

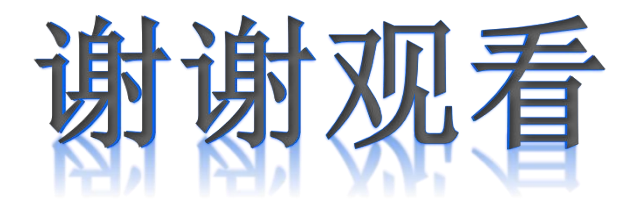

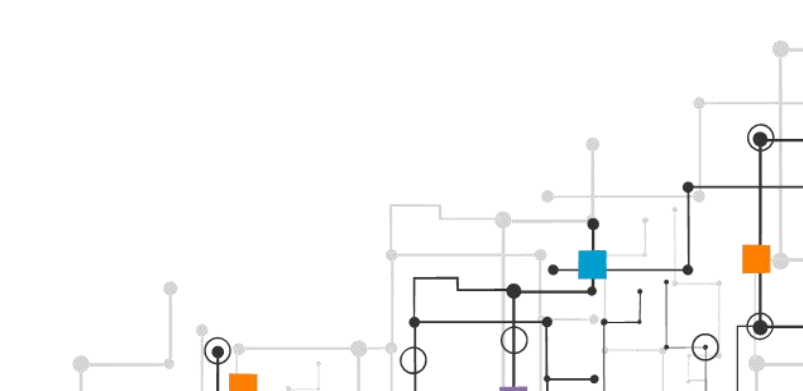

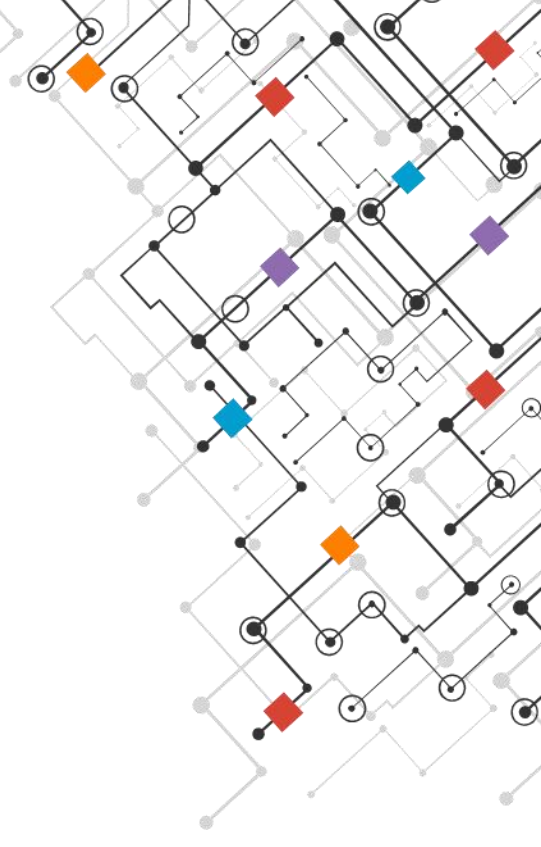